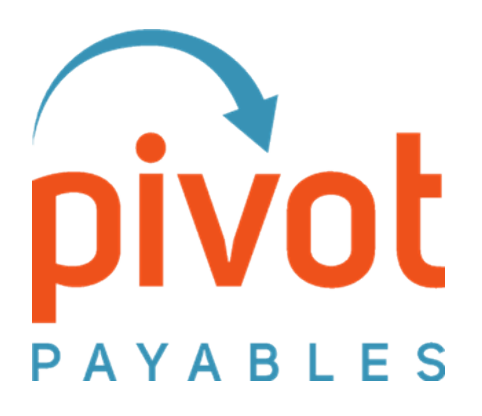

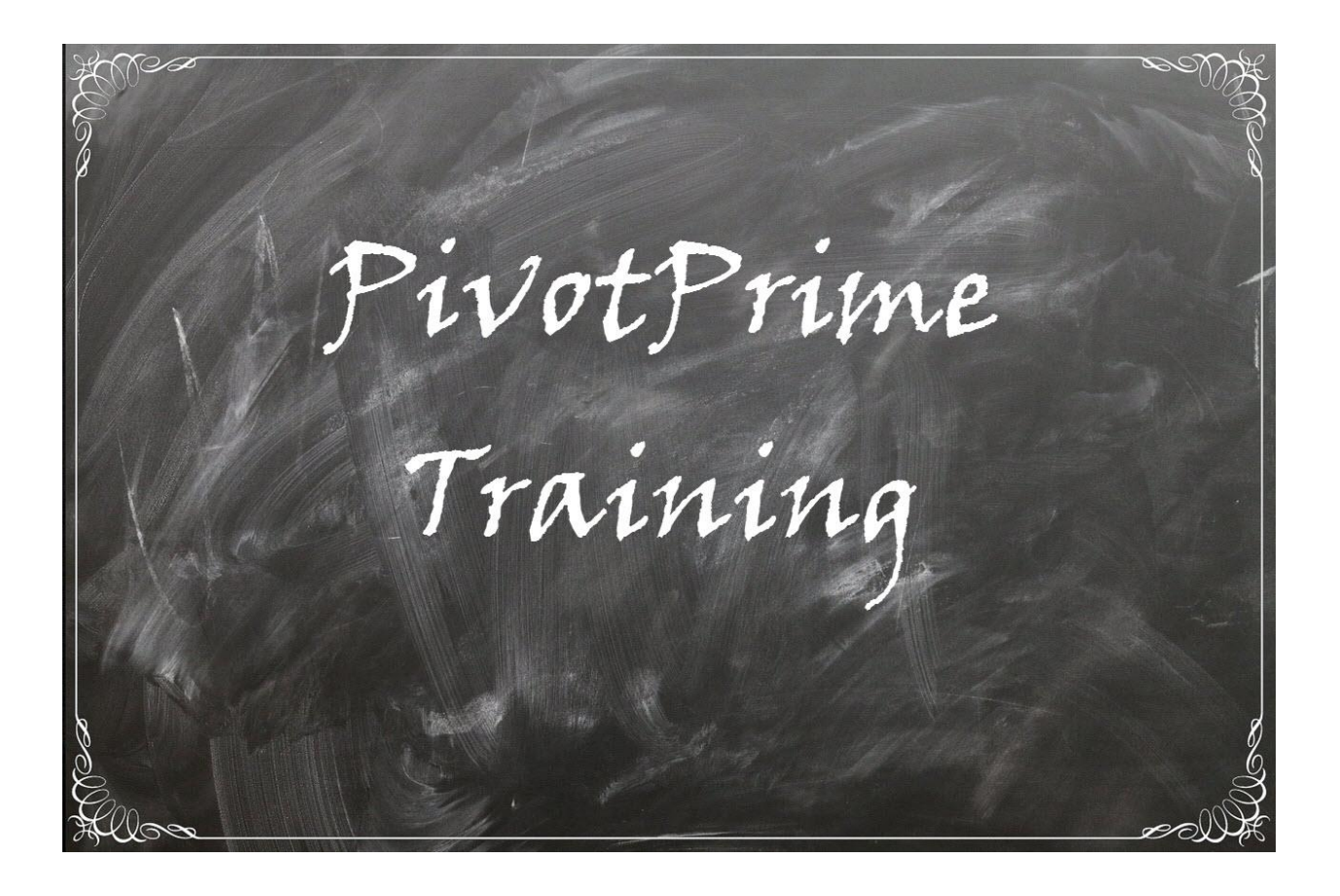

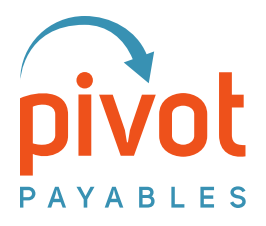

### Contents

| The Agenda – What We'll Cover                 |    |
|-----------------------------------------------|----|
| Section 1   Preparation Checklist             | 4  |
| Section 2   Review Report Layouts             | 5  |
| Section 3   Default Report Settings           |    |
| Section 4   Data Queries                      | 17 |
| Section 5   Report Review – Library           | 20 |
| Section 6   Wrap Up Conversation              | 21 |
| Section 7   Getting Help from Pivot Payables  | 22 |
| Pre-Help Checklist                            | 22 |
| Step 1 – Disable Pop-up Blockers              | 22 |
| Step 2 – Confirm 'Include' Setting is Correct | 22 |
| Step 3 – Confirm Extract Process Completed    | 23 |
| Step 4 – Confirm PivotPrime Mapping           |    |
| Step 5 – Still No Data in PivotPrime?         | 25 |

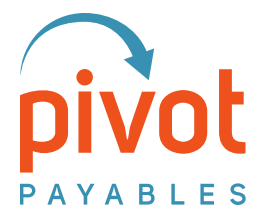

### The Agenda – What We'll Cover

- Review Preparation Steps for Use
- Review PivotPrime Report Layouts
- Set Your Default Report Settings
- Learn to Query PivotPrime
- Check Out the Report Review Library
- Talk About Getting Help through Customer Support
- Wrap-Up Important Notes

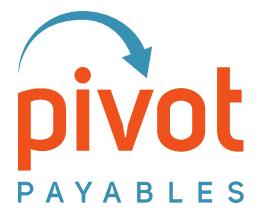

#### Section 1 | Preparation Checklist

Check these off your list prior to using PivotPrime.

✓ Create the Concur Extract

The Accounting Extract is created as the last step in the Concur workflow – after Expense Reports and Invoice Payment Requests have completed the Approval process.

Concur creates accounting extracts in one of the following ways:

- Using the Concur Payment Manager; or
- Using the Accounting Extract Job as a pre-scheduled job.

If you do not see data from expense reports and payment requests as you expected, it may be because Concur has not extracted the expense report or payment request.

✓ Turn Off Browser Pop-Up Blocker
 PivotPrime cannot display the results of the data query if the Pop-Up Blocker is enabled.

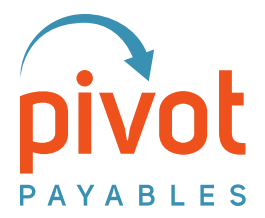

#### Section 2 | Review Report Layouts

The first portion of the training steps you through the various PivotPrime report layouts and exports. First, we need to log in and perform a query so we can see your SAP Concur data in the PivotPrime reports.

- www.pivotapplications.com
- Log in to your PivotPrime account
- Choose the 'Company Report Administrator 'role

|   | -                                              | l'é        | 0                                 |
|---|------------------------------------------------|------------|-----------------------------------|
|   |                                                | My Piv     | votPrime Account                  |
|   |                                                | Drammand   |                                   |
|   | ~ ~                                            | Password   | Forgot your username or password? |
|   | Sign In As                                     |            | Sign In                           |
|   | You have 3 roles, which one do you want to sig | gn in as ? |                                   |
| 1 | O Pivot Payables Platform - Platform User      |            |                                   |
|   | Your Organization - Company Report Admin       | iistrator  |                                   |

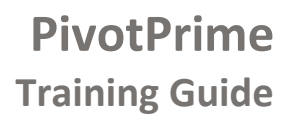

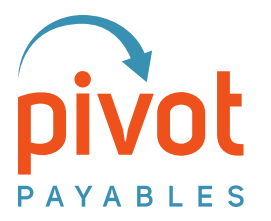

- Select Statement of Billable Expenses
- Set a Beginning Date
- Set an Ending Date
- Click Query
- Results display in the table below
- Choose a few **Accounts** by checking the box to the left.

Your instructor will have recommendations as to which Accounts to include.

- Click Next

| Repor               | rt Type Name                                                                                                    |                                                                                               |                                                                                                    |                                                                                      |                                                                    |
|---------------------|----------------------------------------------------------------------------------------------------|-----------------------------------------------------------------------------------------------|----------------------------------------------------------------------------------------------------|--------------------------------------------------------------------------------------|--------------------------------------------------------------------|
| Expen               | se Report Images                                                                                                    |                                                                                               |                                                                                                    |                                                                                      |                                                                    |
| Stater              | nent of Billable Expenses                                                                                                    |                                                                                               |                                                                                                    |                                                                                      |                                                                    |
|                     | 1                                                                                                    |                                                                                               |                                                                                                    |                                                                                      | Ļ                                                                  |
|                     |                                                                                                    |                                                                                               |                                                                                                    |                                                                                      | Back Next                                                          |
| Acco                | ounts with Billable Expen                                                                                                    | ises                                                                                          |                                                                                                    |                                                                                      |                                                                    |
|                     |                                                                                                    |                                                                                               |                                                                                                    |                                                                                      |                                                                    |
| Exp                 | Include:<br>Dense Reports Paid Betwe                                                                                                    | en                                                                                            | Beginning Date*     Ending Date*       WM-dd-yyyy     MM-dd-yyyy                                                                                                    | Cutoff Date* MM-dd-yyyy 🐻 Searc                                                      | h Query Reset                                                      |
|                     |                                                                                                    |                                                                                               |                                                                                                    |                                                                                      |                                                                    |
|                     | Account Name A                                                                                                    | ccount                                                                                        | Activity Name Activity hase Name Prose ID Tas                                                                                                    | sk Name Task ID Exp                                                                  | ense Count                                                         |
|                     |                                                                                                    |                                                                                               |                                                                                                    |                                                                                      | •                                                                  |
|                     |                                                                                                    |                                                                                               |                                                                                                    |                                                                                      |                                                                    |
| Acco                | ounts with Billable Expen                                                                                                    | ses                                                                                           |                                                                                                    |                                                                                      |                                                                    |
|                     |                                                                                                    |                                                                                               |                                                                                                    |                                                                                      |                                                                    |
| Exp                 | include:<br>bense Reports Paid Betwe                                                                                                    | en                                                                                            | Beginning Date         Ending Date           ▼         12-01-2018         12-04-2019         12                                                                                                    | MM-dd-yyyy 👿 Searc                                                                   | h Query Reset                                                      |
|                     | Account Name                                                                                                    | Acc Ac                                                                                        | ctivity Name                                                                                                    | Act Phase Name Ph                                                                    | a Task Name Tasl Expense Count                                     |
|                     | Rainier                                                                                                    | Rain No                                                                                       | orthport                                                                                                    | Nort                                                                                 | 28                                                                 |
|                     | Olympic                                                                                                    | Olyn Ch                                                                                       | hehalis Group                                                                                                    | Cheł                                                                                 | 25                                                                 |
|                     | Rainier                                                                                                    | Rain No                                                                                       | ormandy Park                                                                                                    | Norr                                                                                 | 64                                                                 |
|                     |                                                                                                    | Rain Sn                                                                                       | noqualmie                                                                                                    | Snoc                                                                                 | 26                                                                 |
|                     | Coast Inc.                                                                                                    | 7988 Ap                                                                                       | pplication Development                                                                                                    | BIOW.                                                                                |                                                                    |
|                     | Pacific Partners                                                                                                    | GJL1 La                                                                                       |                                                                                                    | BKT                                                                                  | 1                                                                  |
|                     | Marken Harlebana                                                                                                    |                                                                                               | aCrosse                                                                                                    | LaCr                                                                                 | 1 47                                                               |
| -                   | vantage Healthcare                                                                                                    | 1037 Er                                                                                       | aCrosse<br>1gagement - Determining the situation at Vantage Healthcare                                                                                                    | LaCr<br>0430                                                                         | 1<br>47<br>1                                                       |
| 1                   |                                                                                                    | 1037 Er<br>Rain W                                                                             | aCrosse<br>ngagement - Determining the situation at Vantage Healthcare<br>lestport                                                                                                    | LaCr<br>0430<br>West                                                                 | 1<br>47<br>1<br>33                                                 |
|                     | Volt, Inc.                                                                                                    | 1037 Er<br>Rain W<br>0276 Pr                                                                  | aCrosse<br>ngagement - Determining the situation at Vantage Healthcare<br>lestport<br>'oject - Construction Toronto                                                                                                    | LaCr<br>043C<br>Wesl<br>VLTC                                                         | 1<br>47<br>1<br>33<br>1                                            |
|                     | Volt, Inc.                                                                                                    | 1037 Er<br>Rain W<br>0276 Pr<br>Olyn Ru                                                       | aCrosse<br>ngagement - Determining the situation at Vantage Healthcare<br>lestport<br>roject - Construction Toronto<br>ustin Project                                                                                                    | LaCr<br>043C<br>Wesi<br>VLTC<br>Rust                                                 | 1<br>47<br>1<br>33<br>1<br>4                                       |
|                     | Volt, Inc.<br>Olympic<br>Star Systems                                                                                                    | 1037 Er<br>Rain W<br>0276 Pr<br>Olyn Ru<br>STR Pr                                             | aCrosse<br>ngagement - Determining the situation at Vantage Healthcare<br>lestport<br>roject - Construction Toronto<br>ustin Project<br>'oject - Data Analysis                                                                                                    | LaCr<br>043C<br>West<br>VLTC<br>Rust<br>STRC                                         | 1<br>47<br>1<br>33<br>1<br>4<br>1                                  |
|                     | Volt, Inc.<br>Olympic<br>Star Systems                                                                                                    | 1037 Er<br>Rain W<br>0276 Pr<br>Olyn Ru<br>STR Pr<br>0331 Er                                  | aCrosse<br>ngagement - Determining the situation at Vantage Healthcare<br>lestport<br>roject - Construction Toronto<br>ustin Project<br>roject - Data Analysis<br>ngagement - Researching concepts for AAA Engineers                                                                                                    | LaCr<br>O43C<br>West<br>VLTC<br>Rust<br>STRC<br>SASS                                 | 1<br>47<br>1<br>33<br>1<br>4<br>1<br>1<br>13                       |
|                     | Volt, Inc.<br>Olympic<br>Star Systems<br>Mercer Center                                                                                    | 1037 Er<br>Rain W<br>0276 Pr<br>Olyn Ru<br>STR Pr<br>0331 Er<br>TEJF Er                       | aCrosse<br>ngagement - Determining the situation at Vantage Healthcare<br>lestport<br>roject - Construction Toronto<br>ustin Project<br>roject - Data Analysis<br>1gagement - Researching concepts for AAA Engineers<br>1gagement - Researching concepts for Mercer Center                                                                                   | LaCr<br>043C<br>Vest<br>VLTC<br>Rust<br>STRC<br>SASS<br>5984                         | 1<br>47<br>1<br>33<br>1<br>4<br>1<br>1<br>3<br>1<br>3              |
|                     | Volt, Inc.<br>Olympic<br>Star Systems<br>Mercer Center                                                                                    | 1037 Er<br>Rain W<br>0276 Pr<br>Olyn Ru<br>STR Pr<br>0331 Er<br>TEJF Er<br>GJLt Ha            | aCrosse<br>ngagement - Determining the situation at Vantage Healthcare<br>lestport<br>roject - Construction Toronto<br>ustin Project<br>roject - Data Analysis<br>ngagement - Researching concepts for AAA Engineers<br>ngagement - Researching concepts for Mercer Center<br>arbor Group                                                                    | LaCr<br>O43C<br>Wesl<br>VLTC<br>Rust<br>STRC<br>SASS<br>S984<br>Hart                 | 1<br>47<br>1<br>33<br>1<br>4<br>1<br>1<br>13<br>1<br>35            |
|                     | Volt, Inc.<br>Olympic<br>Star Systems<br>Mercer Center<br>Corporate Distribution                                                          | 1037 Er<br>Rain W<br>0276 Pr<br>Olyn RL<br>STR Pr<br>0331 Er<br>TEJF Er<br>GJL1 Ha<br>MIKE Er | aCrosse<br>ngagement - Determining the situation at Vantage Healthcare<br>lestport<br>roject - Construction Toronto<br>ustin Project<br>roject - Data Analysis<br>ngagement - Researching concepts for AAA Engineers<br>ngagement - Researching concepts for Mercer Center<br>arbor Group<br>ngagement - Determining the situation at Corporate Distribution | LaCr<br>43C<br>43C<br>Wesl<br>VLTC<br>Rust<br>SASS<br>5984<br>Hart<br>7942           | 1<br>47<br>1<br>33<br>1<br>4<br>4<br>1<br>13<br>13<br>1<br>35<br>2 |
| ♥<br>■<br>♥<br>Show | Volt, Inc.<br>Olympic<br>Star Systems<br>Mercer Center<br>Corporate Distribution<br>ving 1 to 15 of 29 entries                            | 1037 Er<br>Rain W<br>0276 Pr<br>Olyn Ru<br>STR Pr<br>0331 Er<br>TEJF Er<br>GJL1 Ha<br>MIKE Er | aCrosse<br>ngagement - Determining the situation at Vantage Healthcare<br>/estport<br>roject - Construction Toronto<br>ustin Project<br>roject - Data Analysis<br>ngagement - Researching concepts for AAA Engineers<br>ngagement - Researching concepts for Mercer Center<br>arbor Group<br>ngagement - Determining the situation at Corporate Distribution | EKTV<br>LaCr<br>043C<br>Wes1<br>VLTC<br>Rust<br>STRC<br>SASS<br>5984<br>Hart<br>7942 | 1<br>47<br>1<br>33<br>1<br>4<br>4<br>1<br>1<br>35<br>2<br>2<br>2   |
| Show percent        | Volt, Inc.<br>Olympic<br>Star Systems<br>Mercer Center<br>Corporate Distribution<br>ving 1 to 15 of 29 entries<br>#All<br>er page: [15 v] | 1037 Er<br>Rain W<br>0276 Pr<br>Olyn RL<br>STR Pr<br>0331 Er<br>GJLt Ha<br>MIKE Er            | aCrosse<br>ngagement - Determining the situation at Vantage Healthcare<br>/estport<br>roject - Construction Toronto<br>ustin Project<br>roject - Data Analysis<br>ngagement - Researching concepts for AAA Engineers<br>ngagement - Researching concepts for Mercer Center<br>arbor Group<br>ngagement - Determining the situation at Corporate Distribution | ARTY<br>LaCr<br>043C<br>Wesi<br>VLTC<br>Rust<br>STRC<br>SASS<br>5984<br>Hart<br>7942 | 1<br>47<br>1<br>33<br>1<br>4<br>1<br>1<br>35<br>2<br>2             |

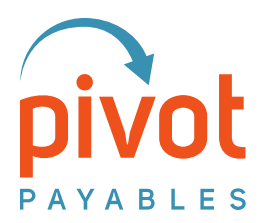

- Click Create Reports
- Click **Download** to display a report

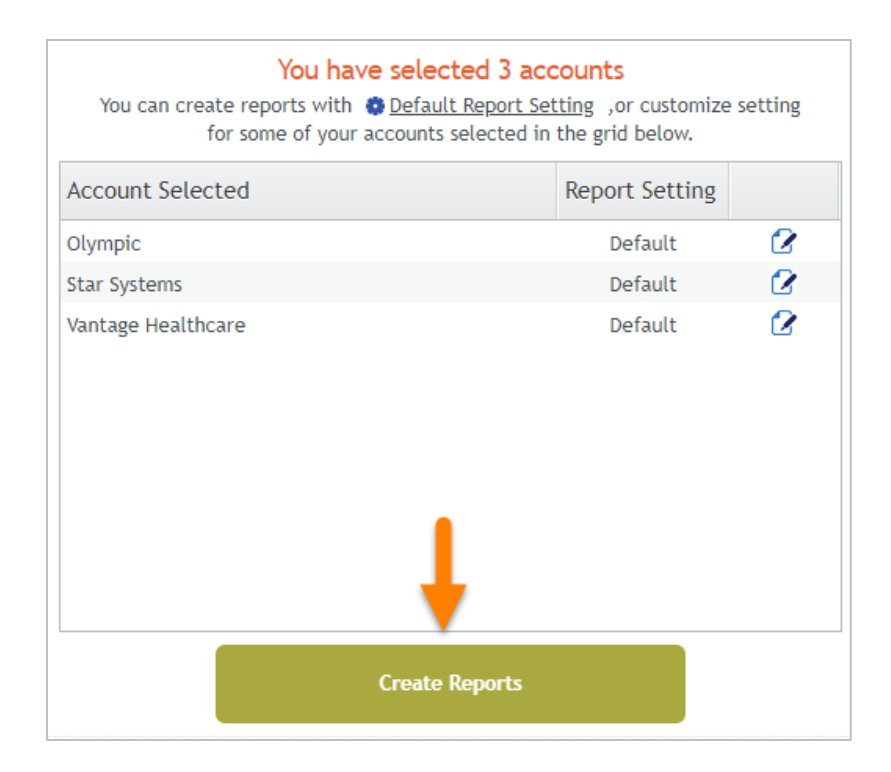

| Report: Generated 3 |                                                              |                          |                   |
|---------------------|--------------------------------------------------------------|--------------------------|-------------------|
| Account Billed      | Activity Charged                                             | Paid Between             |                   |
| Olympic             | Chehalis Group                                               | 2018-12-01 To 2019-12-04 | Copy URL Download |
| Star Systems        | Project - Data Analysis                                      | 2018-12-01 To 2019-12-04 | Copy URL Download |
| Vantage Healthcare  | Engagement - Determining the situation at Vantage Healthcare | 2018-12-01 To 2019-12-04 | Copy URL Download |

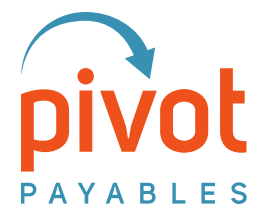

**PivotPrime** Training Guide

This next section displays all the report formats we will generate. Report 1 below is the first report. Once you see all the options, we'll have you decide on a default.

# My Default Report

#### Report 1 – Standard with Expense Detail Pages

| Setting Name    |          | Value                                |           |
|-----------------|----------|--------------------------------------|-----------|
| Currency Symbol |          | \$                                   | 0         |
| Date Format     |          | MM/dd/yyyy                           | 0         |
| File Type       |          | PDF                                  | 0         |
| Language        |          | English                              | 0         |
| Page Size       |          | Letter Portrait(8.5" x 11")          | 0         |
| Report Format   |          | Standard with Evoence Netail as      |           |
|                 | Report 1 | Standard with Expense Detail Pages   |           |
|                 |          | Receipt Images Only                  | ine items |
|                 |          | Standard without Expense Detail Page | <         |

- 1. This report displays one Account (Client)
- 2. One Activity (Project)
- All billable expenses from all spenders found in the date query
- 4. Detail page for each expense, plus receipts

| statement of                                                    | Rein                   | nbursab                                | le Expense              | s                      |                    |                              |
|-----------------------------------------------------------------|------------------------|----------------------------------------|-------------------------|------------------------|--------------------|------------------------------|
| genes eth tass brie<br>heged to Actually 2<br>civity identifier | Project - 1<br>CASO(N) | NG/2018 three<br>Phase 1 Analysis<br>6 | gi 96/29/2017<br>A boye | 3<br>Billed to Account | stal fermunt Miled | s Lair Ja<br>1 Consults Corp |
| 0                                                               | -                      | bee                                    | Name -                  | Brighal Annual         | Executed Annual    | Biled Amount                 |
| 3                                                               | •                      | #1/94/301#                             | Artus                   | 100.00 VID             | 1 88.00            | 518.00                       |
|                                                                 | 1                      | 01/11/3014                             | Beatlast                | 14.40 (A0              | \$ 16.01           | ***                          |
|                                                                 | ,                      | #1/14/2018                             | Land                    | 15.46 (AD              | 104                | 3.0.4                        |
|                                                                 | ٠                      | 64/8/2017                              | Artes                   | 100.00 AD              | 1 100.00           | 3100.00                      |
|                                                                 | . 1                    | 98/07/867                              | Iner                    | 44.96 USD              | -                  | -                            |
|                                                                 | •                      | -                                      | butter                  | 14748                  | 5347               | 14.0                         |
|                                                                 | ,                      | 88/32/3817                             | Tati                    | SL SE URD              | \$ 31.50           | \$ 31.00                     |
|                                                                 | •                      | 98/35/3817                             | -                       | 81.50 UKD              | 11.30              | 18.00                        |
|                                                                 | •                      | 68/32/385.F                            | Iner                    | 41.00 (50)             | 145.00             | 14.8                         |
|                                                                 |                        | 49/33/3967                             | Look                    | 8L87-050               | 1444               | 14.0                         |
|                                                                 |                        | 84/31/3817                             | Beatlast                | 5.47-050               | 1547               | 1547                         |

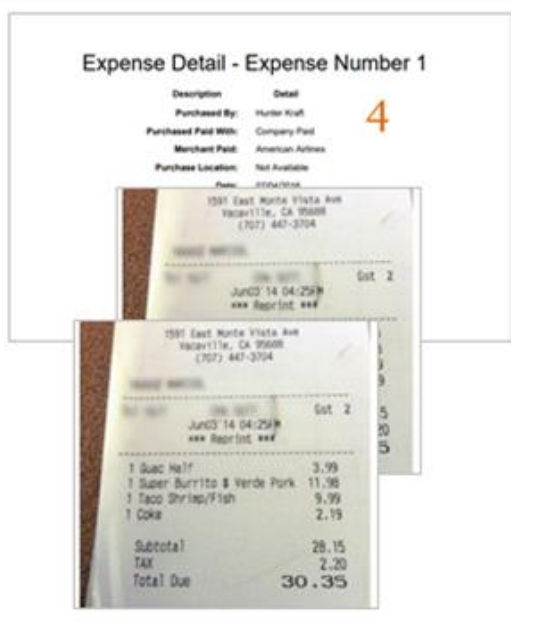

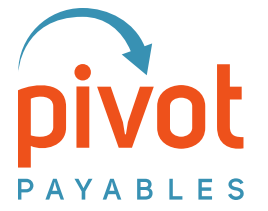

#### **Default Report Settings**

PivotPrime includes a Default Report Setting which applies to all Accounts unless you choose an alternate layout for that specific Account. During the training, we'll have you choose the report layout that you think you'll use most often and set that as your default. You may change your default any time or set a customized profile for an individual Account.

- Click the Default Report Setting
- Choose Standard without Expense Detail Pages
- Save settings

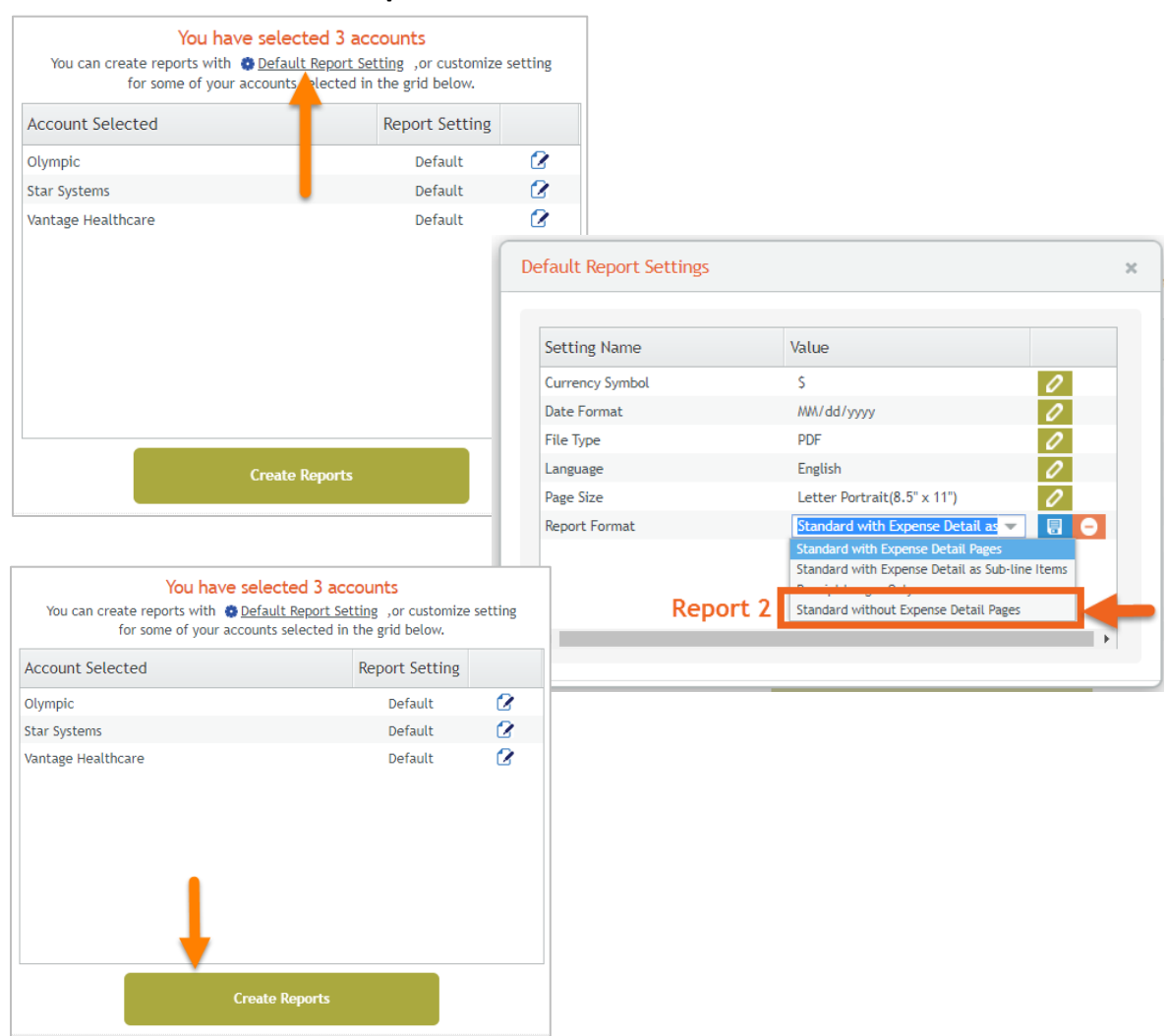

- Click Create Reports

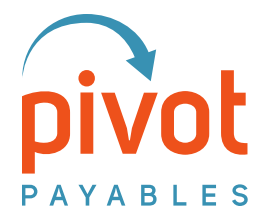

Repeat the previous steps to generate all the report options.

# **My Default Report**

Report 2 – Standard without Expense Detail Pages

- 1. This report displays one Account (Client)
- 2. One Activity (Project)
- 3. All billable expenses from all spenders found in the date query plus receipts

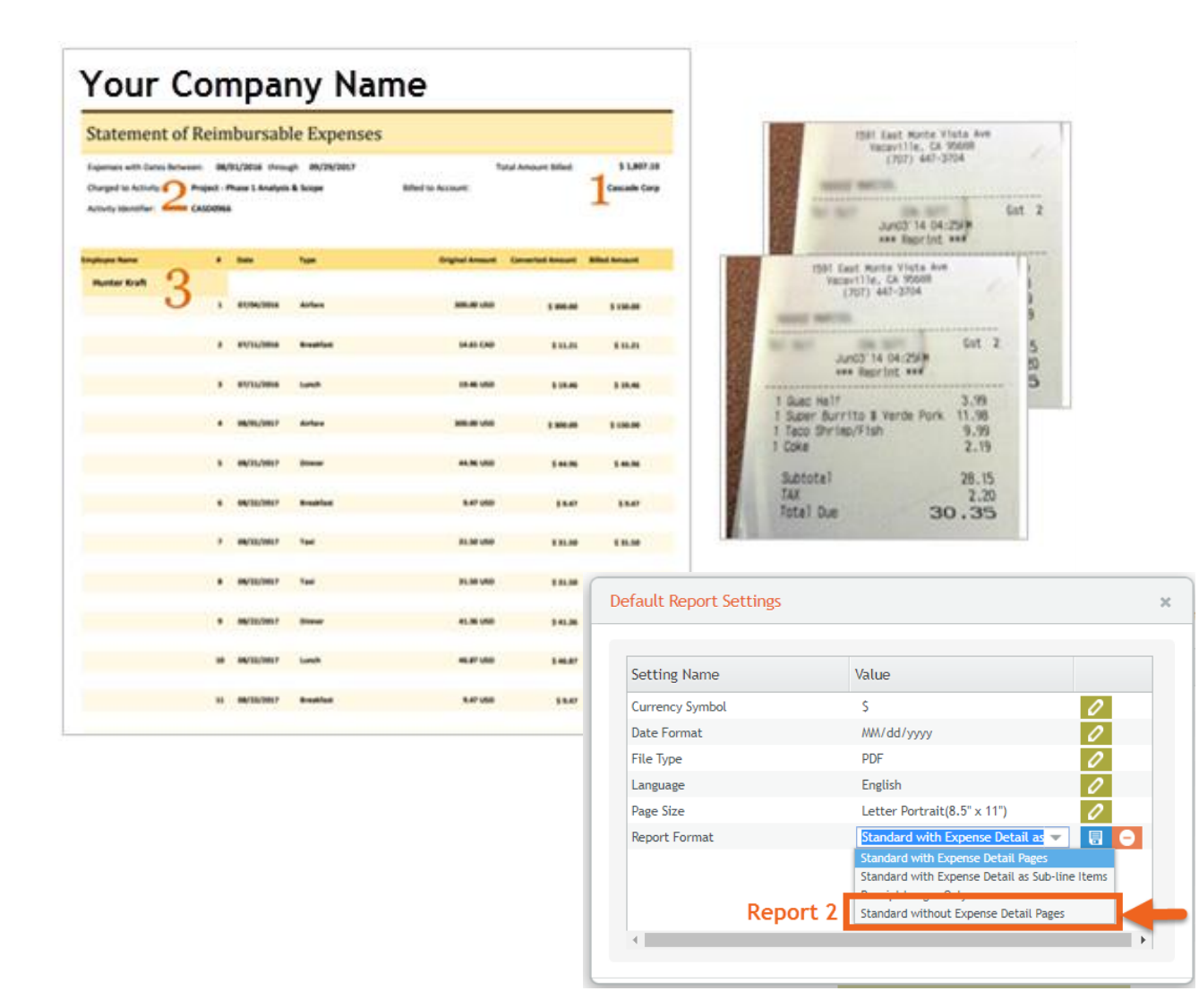

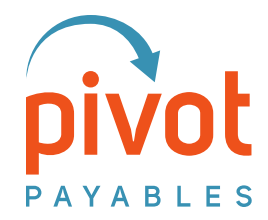

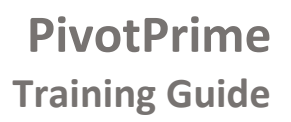

# My Default Report

Report 3 – Standard with Expense Detail as Sub-line items

- 1. This report displays one Account (Client)
- 2. One Activity (Project)
- 3. All billable expenses from all spenders found in the date query
- 4. Details included in Summary rather than on their own page
- 5. Business purpose

*Note – This is the only PDF report that includes the Business Purpose data. The spreadsheet also includes this — plus receipts* 

Report Format

Report 3

| Your Co                                                                      | mp   | bany                                  | Name                       |                           |                  |                          | THE Cast Rata York And<br>Yearthy, GA MARK                                   |                             |
|------------------------------------------------------------------------------|------|---------------------------------------|----------------------------|---------------------------|------------------|--------------------------|------------------------------------------------------------------------------|-----------------------------|
| Statement of                                                                 | Rein | nbursab                               | le Expenses                |                           |                  |                          | (10) 40-304                                                                  |                             |
| Expenses with Dates Between<br>Diargent to Activity 2<br>Activity Identifier | 04   | (91/2014 throw<br>on Development<br>B | gin 194/98/2017<br>1       | Tot<br>Billed to Account: | al Annual Billed | 5 567.38<br>1 Caset Inc. | Set                                                                          | 2                           |
| (mphase bank<br>mmm, mage raw) * 2                                           |      | late<br>Noneclines                    | 544<br>Annae               | Orginal Annual            | Converted Amount | Biled Ansard             | Junci 14 04 25%<br>even fageriat even<br>1 Aust nulf 3.78                    | 5                           |
| Ryle Freeman J                                                               |      | 08/06/2014                            |                            | #ULIN (AD                 | 586.07           | 106.78                   | 1 Super Burrits & Verde Park 11.78<br>1 Tass Bhrispifish 9.79<br>1 Cole 2.19 |                             |
|                                                                              | ,    | 10/01/2014                            | Artes                      | -                         | 1                | 5.06.00                  | Satural 28.15<br>Tat 2.20                                                    |                             |
|                                                                              | •    | 10/01/1014                            | Arten                      | 38.8 (10                  | 5 305.00         | 5 cm.m                   | CC.0C NULLER                                                                 |                             |
|                                                                              | •    | 10,05/303                             | Office Supplies, Sufferent | 118.40 (50)               | \$10.40          | \$ 55.20                 |                                                                              |                             |
| ha ha                                                                        | •    | 10/00/2018                            | Office Sugglies, Suffware  | 10.4110                   | \$ 116.40        | \$16.00                  | Default Report Settings                                                      |                             |
| Total                                                                        |      |                                       |                            |                           |                  | \$367.08                 |                                                                              |                             |
|                                                                              |      |                                       |                            |                           |                  |                          | Setting Name                                                                 | Value                       |
|                                                                              |      |                                       |                            |                           |                  |                          | Currency Symbol                                                              | \$                          |
|                                                                              |      |                                       |                            |                           |                  |                          | Date Format                                                                  | MM/dd/yyyy                  |
|                                                                              |      |                                       |                            |                           |                  |                          | File Type                                                                    | PDF                         |
|                                                                              |      |                                       |                            |                           |                  |                          | Language                                                                     | English                     |
|                                                                              |      |                                       |                            |                           |                  |                          | Page Size                                                                    | Letter Portrait(8.5" x 11") |

×

000

0

Standard with Expense Detail as Sub-line Items Receipt Index only Standard without Expense Detail Pages

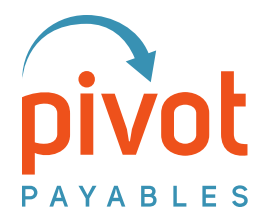

**PivotPrime** Training Guide

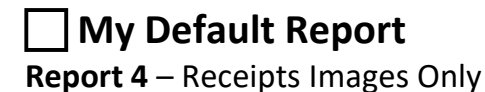

# 1. This report displays just the receipts for a specific Account and Activity

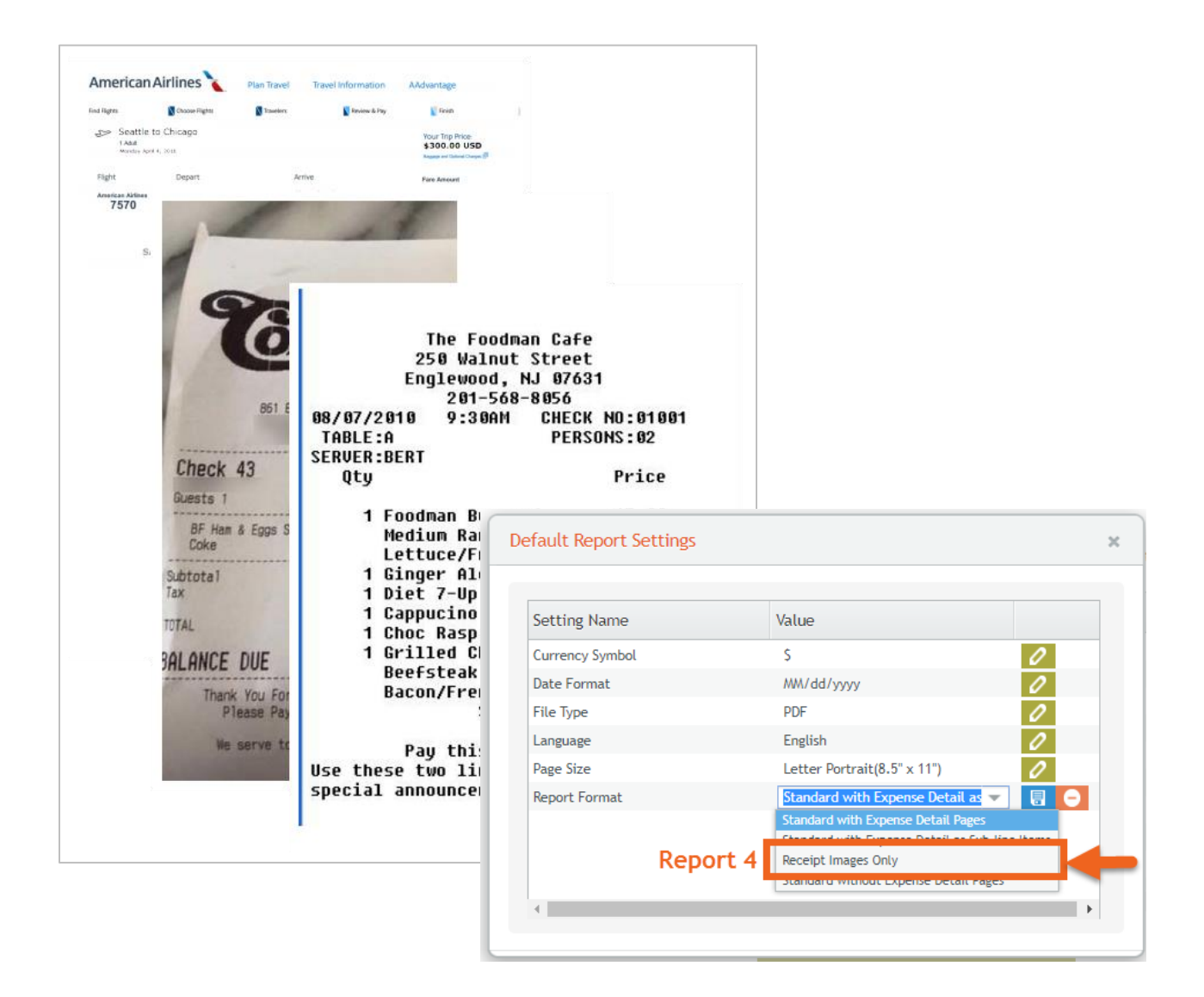

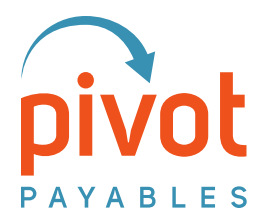

# **PivotPrime** Training Guide

# My Default Report

Report 5 – XLSX/Spreadsheet

| success to updat | e setting [Report Fo | ormat]                              |   |
|------------------|----------------------|-------------------------------------|---|
| Setting Name     |                      | Value                               |   |
| Currency Symbol  |                      | s                                   | 0 |
| Date Format      |                      | MM/dd/yyyy                          | 0 |
| File Type        | Report 5             | PDF 🗸                               |   |
| Language         |                      | XLSX                                |   |
| Page Size        |                      | PDF<br>Lottor Vortrat(X, b" v, 11") | 0 |
| Report Format    |                      | Standard with Expense Detail Pa     | 0 |
| 4                |                      |                                     | Þ |

- 1. Creates a ZIP file
- 2. One XLSX/Spreadsheet
- 3. Individual receipt images
- 4. This report displays one Account (Client)
- 5. One Activity (Project)
- 6. All billable expenses for the date query from all spenders

Note – The Description column in this report is the Business Purpose from Concur. This and Report 3 are the only reports that include the Business Purpose data.

| 4 3              | 🔋 > Tł | nis PC > OS (C:) > Pivot > pivotprime_report  |                           |
|------------------|--------|-----------------------------------------------|---------------------------|
| 2                | ^ [    | Name ^                                        | Туре                      |
| -                |        | gWsrgR2MJTaOVR7LLxU7PAuqZ13nQRDTkVA.1         | JPG File                  |
|                  |        | gWsrgR2MJTaOW02N28qxNx95I\$pe6SFI2OXA.1       | JPG File                  |
| 8                |        | 🖻 gWsrgR2MJTaPgH\$p7ktN702hKmnQRAHdB7Lg.1 🛛 🎧 | JPG File                  |
|                  | adı    | 🖻 gWsrgR2MJTaPh0k5wWYCKmQENe3aB0\$pddKQ.1 📩   | JPG File                  |
| PivotPrimeReport |        | 🖻 gWsrgR2MJTaPiRp\$pNbmlIXDXxUeHDgZ43IQ.1     | JPG File                  |
|                  |        | gWsrgR2MJTaPjiy9Zgzx2HyZat5MCT7kRJg.1         | JPG File                  |
|                  |        | gWsrgR2MJTaPm9F2e2xvxUHteyCrEuQKvPw.1         | JPG File                  |
|                  |        | 🖻 gWsrgR2MJTaXnBpdl80AFepCgANyhpfGYtg.1       | JPG File                  |
|                  |        | gWsrgR2MJTdeTXKotZM5RYxfNjQbDl19Ngw.1         | JPG File                  |
|                  | 2 ی    | Decific Partners-Project - Analysis & Scoping | Microsoft Excel Worksheet |

| A            | в                    | с          | D            | E            | F               | G                | н                   | 1                | L L       | к                           | L        | м                  | N            | 0             |
|--------------|----------------------|------------|--------------|--------------|-----------------|------------------|---------------------|------------------|-----------|-----------------------------|----------|--------------------|--------------|---------------|
| Employee     | Туре                 | Date       | Original Amo | Converted An | r Billed Amount | Vendor           | Location            | Journey Distance | Journey F | Description                 | Entry ID | Account Name       | Account ID   | Activity Nam  |
| Hunter Kraft | Personal Car Mileage | 08-14-2016 | 5.18 USD     | 5.18 USD     | 5.18 USD        |                  | Cleveland, Ohio     | 9                | 340 Alder | On Meetings - BC Office     | gWsrgR2  | V Pacific Party    | GJLN8431JEAB | Project - Ana |
| Hu tex Kraft | Lunch                | 08-14-2016 | 14.98 CAD    | 11.57 USD    | 11.57 USD       | Sunset Grill     | Cleveland, Ohio     | 23               |           | Onsite Meetings - BC Office | gWsrgR2  | V Pacific Partners | GJLN8431JEAB | Project - Ana |
| Hunte Kraft  | Dinner               | 08-14-2016 | 38.8 CAD     | 29.96 USD    | 29.96 USD       | Oasis Barbecue   | Cleveland, Ohio     |                  |           | Onsite Meetings - BC Office | gWsrgR2  | V Pacific Partners | GJLN8431JEAB | Project - Ana |
| Hunter Kraft | Hotel                | 08-15-2016 | 120 CAD      | 92.74 USD    | 92.74 USD       | Marriott Hotels  | Trenton, New York   |                  |           | Consulting Onsite           | gWsrgR2  | V Pacific Partners | GJLN8431JEAB | Project - Ana |
| Jesse Parker | Airfare              | 08-04-2016 | 300 USD      | 300 USD      | 150 USD         | Alaska Airlines  | Seattle, Washington |                  |           | Onsite Consulting           | gWsrgR2  | V Pacific Partners | GJLN8431JEAB | Project - Ana |
| Jesse Parker | Dinner               | 08-07-2016 | 23.19 USD    | 23.19 USD    | 23.19 USD       | Pacific Broiler  | Seattle, Washington |                  |           | Onsite Consulting           | gWsrgR2  | V Pacific Partners | GJLN8431JEAB | Project - Ana |
| Jesse Parker | Breakfast            | 08-08-2016 | 8.75 USD     | 8.75 USD     | 8.75 USD        | City Bakery      | Seattle, Washington |                  |           | Onsite Consulting           | gWsrgR2  | V Pacific Partners | GJLN8431JEAB | Project - Ana |
| Jesse Parker | Lunch                | 08-08-2016 | 26.9 USD     | 26.9 USD     | 26.9 USD        | Dash Point Grill | Seattle, Washington |                  |           | Onsite Consulting           | gWsrgR2  | Pacific Partners   | GJLN8431JEAB | Project - Ana |
| Jesse Parker | Car Rental           | 08-10-2016 | 160 USD      | 160 USD      | 80 USD          | Enterprise       | Seattle, Washington |                  |           | Onsite Consulting           | gWsrgR2  | V Pacific Partners | GJLN8431JEAB | Project - Ana |

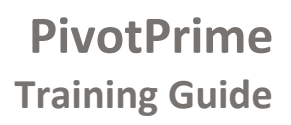

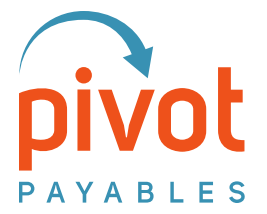

#### **Customized Report Settings – Account Level**

Each Account may have a unique/customized profile setting. This is useful for specific clients who want a report layout that is different from your default. The Customized options are set using the edit icon to the right of the Account. Below, the Nichols Group has a customized report layout whereas Franchise Medical Center uses the Default setting.

| Account Selected        | Report Setting |   |
|-------------------------|----------------|---|
| ranchise Medical Center | Default        | 2 |
| lichols Group           | Customized     | 2 |
|                         |                | I |

#### **Change Report Settings**

- To change the **Default Report Setting**: click the Default Report Setting link. All Accounts will use these settings by default.
- To set a **Customized Report Setting** for an Account: click the Edit icon in the Account row. This overrides the Default Report Settings for this Account.

All reports for this Account will use the customized report setting moving forward.

Note – There is currently no feature to automatically revert a customized report back to the default settings. To do this, go into each of the settings for that Account and re-set them. The report will still be labeled as 'Customized'.

| You have select                              | ed 3 accounts                    |        |
|----------------------------------------------|----------------------------------|--------|
| You can create reports with 🔅 <u>Default</u> | Report Setting , or customize se | etting |
| for some or your accounts s                  | ciccica in the sita beton.       |        |
| Account Selected                             | Report Setting                   |        |
| Cascade Corp                                 | Customized                       | 2      |
| Vashon Professional Services                 | Customized                       | 2      |
| Star Systems                                 | Customized                       | 2      |
|                                              |                                  |        |
|                                              |                                  |        |

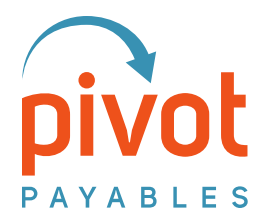

# **PivotPrime** Training Guide

#### **Section Headings**

PivotPrime has three Section Headings which when applied, organize the data by either:

- Employee Name
- Expense Type
- Activity

The report key is applied to all the PivotPrime report layouts.

| There are conte                                                          | xts for Account, Activity and Is Billable.                                                                                                    |                                                                         |
|--------------------------------------------------------------------------|----------------------------------------------------------------------------------------------------|-------------------------------------------------------------------------|
| Account - this in<br>Activity - this in<br>Project.<br>IsBillable - this | dicates the business entity that will receive the b<br>dicates the business activity associated to the exp<br>indicates whether the expense is billable. Used on | vill. This depends on y<br>benses. This depends<br>ly when expenses ass |
| Form Type                                                                | Allocations                                                                                                    | *                                                                       |
| Account                                                                  | Client - Custom2                                                                                                    | *                                                                       |
| Activity                                                                 | Engagement - Custom1                                                                                                    | -                                                                       |
| IsBillable                                                               |                                                                                                    | ~                                                                       |
|                                                                          | the sec                                                                                                    |                                                                         |
| Other Set                                                                | tings                                                                                                    |                                                                         |
| Other Set<br>Report Key                                                  | Account & Activity                                                                                                    |                                                                         |

| ployee Name    | # | Date       | Туре                     |                      |                      | Original Amount | Converted Am         | nount Billed A | mount         |
|----------------|---|------------|--------------------------|----------------------|----------------------|-----------------|----------------------|----------------|---------------|
| Jackie Edwards |   |            |                          |                      |                      |                 |                      |                |               |
|                | 1 | 03/01/2018 | Breakfast                | t .                  |                      | 9.47 USD        | :                    | \$ 9.47        | \$ 9.47       |
|                |   |            |                          |                      |                      |                 |                      |                |               |
|                | 2 | 03/01/2018 | 8 Personal               | Car Mileage          |                      | 19.55 USD       | \$                   | 19.55          | \$ 19.55      |
|                |   |            | Data                     |                      |                      | <b>O</b> dialas |                      |                | Dilled Amount |
| Expense Type   |   | #          | Date                     | Туре                 |                      | Origina         | I Amount Cor         | nverted Amount | Billed Amount |
| Airfare        |   |            |                          |                      |                      |                 |                      |                |               |
|                |   | 1          | 08/01/2017               | Airfare              |                      | 300             | 0.00 USD             | \$ 300.00      | \$ 150.00     |
|                |   |            |                          |                      |                      |                 |                      |                |               |
|                |   | 2          | 08/03/2017               | Airfare              |                      | 225             | 5.00 USD             | \$ 225.00      | \$ 225.00     |
|                |   | St         | atement of I             | Reimbursab           | le Expense           | S               |                      |                |               |
| Total Total    |   | Exp        | ense Reports Paid Betwee | en: 11/01/2016 throu | gh <b>12/14/2016</b> |                 | Total Amount Billed: | \$ 343.74      | \$ 375.00     |
|                |   |            |                          |                      |                      | 1 Billed to     | Account:             | Cascade Corp   |               |
|                |   |            | 2                        |                      |                      |                 |                      |                |               |
|                |   | Pro        | Activity                 | # Da e               | Туре                 | Original Amo    | unt Converted Amount | Billed Amount  |               |
|                |   |            | Jett Data center securi  | 1 11 '03/2016        | Personal Car Mileage | 3.45 U          | SD \$ 3.45           | \$ 3.45        |               |
|                |   |            |                          | 2 11 03/2016         | Taxi                 | 28.50 C         | AD \$ 21.29          | \$ 21.29       |               |
|                |   |            |                          | 3 11/02/2016         | Hotel                | 190.00 C        | AD (141.02           | 6444.02        |               |
|                |   |            |                          | 3 11 03/2016         | Hoter                | 190.00 C        | \$ 141.92            | \$ 141.92      |               |
|                |   |            |                          | 4 12 01/2016         | Dinner               | 31.30 C         | AD \$ 23.38          | \$ 23.38       |               |
|                |   | Proj       | ect: Data Center System  | n Upgrade            |                      |                 |                      |                |               |
|                |   | -          |                          | 3 11/01/2016         | Dinner               | 30.35 U         | SD \$ 30.35          | \$ 30.35       |               |
|                |   |            |                          | 6 11/01/2016         | Airfare              | 189.40 U        | SD \$ 189.40         | \$ 94.70       |               |
|                |   |            |                          | 7 11/02/2016         | Breakfast            | 14.04 U         | SD \$ 14.04          | \$ 14.04       |               |
|                |   |            |                          | 8 11/02/2016         | Lunch                | 14.61 U         | SD \$ 14.61          | \$ 14.61       |               |
|                |   |            |                          |                      |                      |                 |                      |                |               |

E Report Review

💉 Report Data Source

C

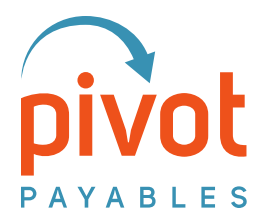

#### Section 3 | Default Report Settings

Before moving forward to the next part of the training, let's check and make your Default Report Settings are configured to a report layout and type that will be the most-often used. You or any of your PivotPrime users may change the Default Report Setting any time.

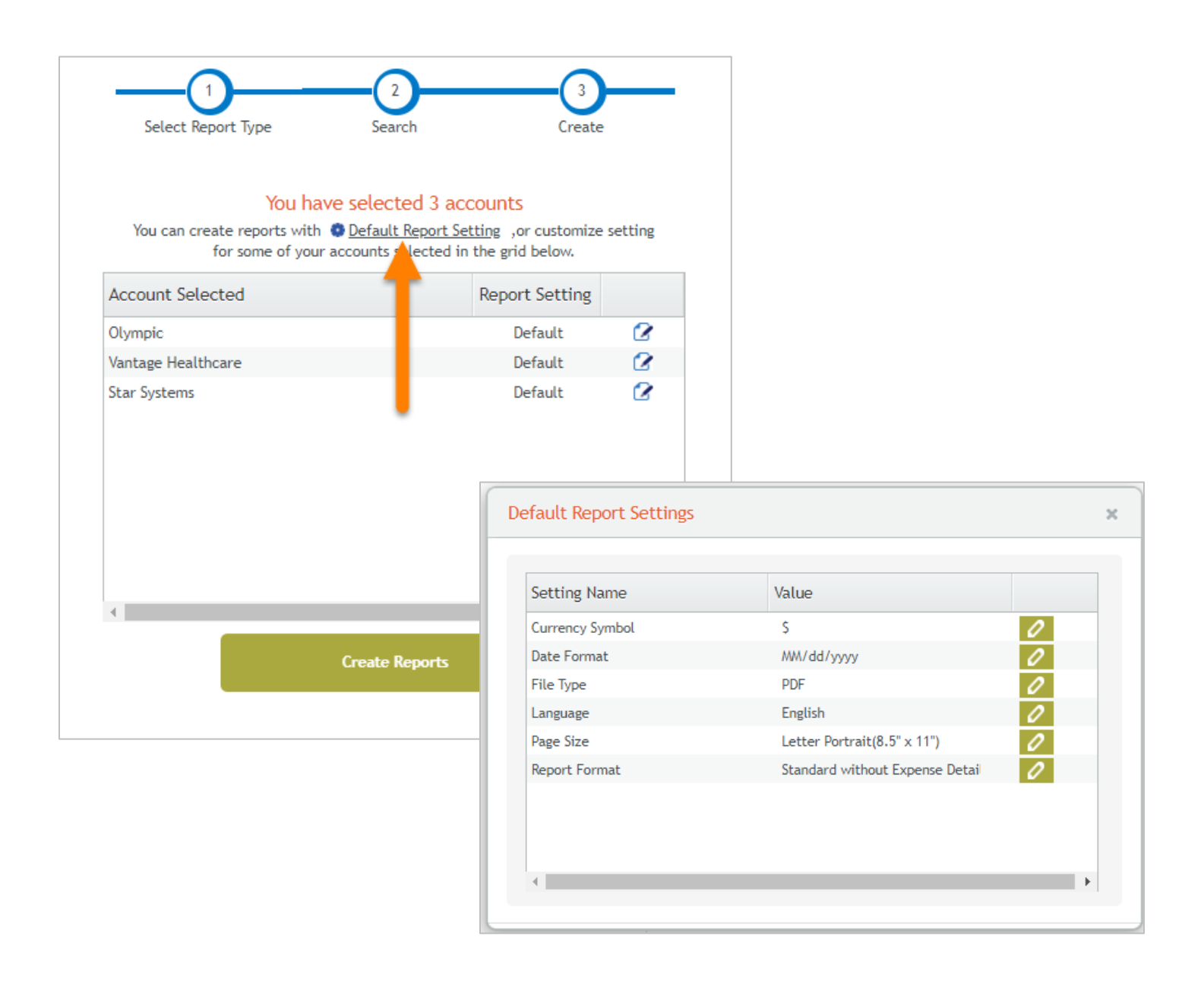

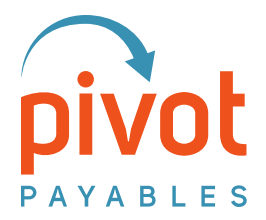

#### Section 4 | Data Queries

PivotPrime displays transactions that are extracted from SAP Concur when those fields are mapped in PivotPrime.

#### **Extracted Expense Reports & Payment Requests**

- Paid Status/Extracted

Transactions must be included on Expense Reports/Payment Requests that have been extracted from SAP Concur.

- Reports/Payment Requests that <u>do not meet the criteria</u> have a Paid Status of:
  - Not Paid
- 2. Reports/Payment Requests that <u>meet the criteria</u> have a Paid Status of one of the following:
  - Extracted
  - Paid
  - Pending Payment
  - Processing Payment
  - Sent for Payment

| Report Name |     | ✓ Begins With             |             | *             | AN                                           | 1D           |                  |
|-------------|-----|---------------------------|-------------|---------------|----------------------------------------------|--------------|------------------|
|             |     | ×                         |             | ✓ Go          |                                              |              | 1                |
|             |     | Report Name               | Submit Date | Employee Name | Approval Status                              | Report Total | Payment Status 🔺 |
|             | P   | Atlantic Partners         | 04/04/2019  | Kraft, Hunter | Approved & In Accounting Review              | \$156.00     | Not Paid         |
|             | P   | PD May 2018               | 05/10/2018  | Smith, Jesse  | Approved & In Accounting Review              | \$18.44      | Not Paid         |
|             |     | Channel Harbor Consulting | 10/04/2019  | Smith, Jesse  | Submitted & Pending Approval -<br>Stark, Amy | \$26.00      | Not Paid         |
| ۵. 🔿        | P   | May 2018                  | 05/10/2018  | Smith, Jesse  | Approved & In Accounting Review              | \$41.36      | Not Paid         |
|             | 120 | PD May 2018               | 02/06/2019  | Smith, Jesse  | Approved                                     |              | Paid             |

#### **Field Mapping Settings**

PivotPrime Settings

PivotPrime is mapped to specific fields related to your SAP Concur entity and displays these field values in reports. To view your settings:

Report Data Source > PivotPrime Settings > Field Context Settings

| leport                          | Report Data A                                                     | Access Managem                                                          | ent                                                                                                    |                                                                   |
|---------------------------------|-------------------------------------------------------------------|-------------------------------------------------------------------------|----------------------------------------------------------------------------------------------------|-------------------------------------------------------------------|
| port Review<br>port Data Source | 1. Data Acce                                                      | ess Authorization                                                       | 2. PivotPrime Settings                                                                                                 |                                                                   |
|                                 | Field Co                                                          | ntext Settin                                                            | igs and the second second second second second second second second second second second second second second s        |                                                                   |
|                                 | The field cont<br>to create billi                                 | text settings allow Pi<br>ing statements. Thes                          | votPrime to userstand what Concu<br>e form fields vary depending or                                                    | ir form fields to use<br>I what Concur form :                     |
|                                 | There are con                                                     | itexts for Account, A                                                   | ctivity and Is <b>F</b> able.                                                                                          |                                                                   |
|                                 | Account - this<br>Activity - this<br>Project.<br>IsBillable - thi | s indicates the busin<br>i indicates the busine<br>is indicates whether | ess entity that will receive the bill.<br>ess activity a second to the expense<br>the expense is billable. Used only v | This depends on yo<br>ses. This depends or<br>when expenses assig |
|                                 | Form Type                                                         | Allocations                                                             |                                                                                                    | ¥.                                                                |
|                                 | Account                                                           | Client - Custom                                                         |                                                                                                    | <b>v</b> *                                                        |
|                                 | Activity                                                          | Engagement - C                                                          |                                                                                                    | *                                                                 |
|                                 | IsBillable                                                        |                                                                         |                                                                                                    | -                                                                 |

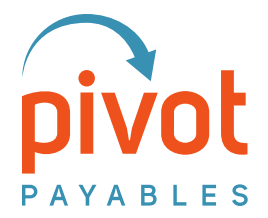

#### Single Level Queries - Paid Date/Extract Date & Transaction Date

1. Expense Reports Paid Between The result of this query are transactions included in Expense Reports/Payment Requests extracted in a specific date range.

#### 2. Expenses with Dates Between

The result of this query are transactions with <u>dates in a specific date range</u>. The transactions must be included in Expense Reports/Payment Requests that have been extracted.

| Accounts with Billable Expenses                        |      |                  |            |             |         |               |             |
|--------------------------------------------------------|------|------------------|------------|-------------|---------|---------------|-------------|
| Include:                                               | Beg  | ginning Date* En | ding Date* | Cutoff Date |         |               |             |
| Expense Reports Paid Between                           | ▼ MW | l-dd-yyyy 🛐 M    | A-dd-yyyy  | MM-dd-yyyy  | 30      | Search        | Query Reset |
| Expense Reports Paid Between                           |      |                  |            |             |         |               |             |
| Expenses with Dates Between 2                          | rity | Phase Name       | Phase ID   | Task Name   | Task ID | Expense Count |             |
| Expenses between Paid Dates with Cutoff By Trans. Date |      |                  |            |             |         |               |             |
| Expenses between Trans. Dates with Cutoff By Paid Date |      |                  |            |             |         |               |             |
|                                                        |      |                  |            |             |         |               |             |

#### Two Level Queries – Combinations of Paid Date/Extract Date & Transaction Date

#### 1. Expense between Paid Dates with Cutoff by Trans Date

The result of this query are transactions:

- Included in Expense Reports/Payment Requests extracted in a specific date range
- Where the last/most recent transaction is on or before the Cutoff Date

|   | Accounts with Billable Expenses                               |      |                  |            |             |         |                    |
|---|---------------------------------------------------------------|------|------------------|------------|-------------|---------|--------------------|
|   | Include:                                                      | Beg  | ginning Date* En | ding Date* | Cutoff Date | *       |                    |
|   | Expenses between Paid Dates with Cutoff By Trans. Date $\neg$ | MN   | N-dd-yyyy 🛐 M    | N-dd-yyyy  | MM-dd-yyyy  | 30      | Search Query Reset |
|   | Expense Reports Paid Between                                  |      |                  |            |             |         |                    |
|   | Expenses with Dates Between                                   | rity | Phase Name       | Phase ID   | Task Name   | Task ID | Expense Count      |
| 3 | Expenses between Paid Dates with Cutoff By Trans. Date        |      |                  |            |             |         |                    |
|   | Expenses between Trans. Dates with Cutoff By Paid Date 4      |      |                  |            |             |         |                    |
|   |                                                               |      |                  |            |             |         |                    |
|   |                                                               |      |                  |            |             |         |                    |
|   |                                                               |      |                  |            |             |         |                    |

#### 2. Expense between Trans. Dates with Cutoff by Paid

The result of this query are transactions:

- Where the transactions are within a specific date range
- Included in Expense Reports/Payment Requests <u>extracted on or before the Cutoff Date</u>

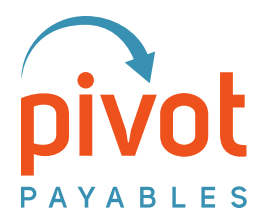

#### **Best Practices**

It's important to distinguish the two ways you'll use PivotPrime:

- To Bill Expenses

To create backup documentation to forward on to the recipient/client for reimbursement.

- To Find Expenses

To generate PivotPrime reports to help locate an expense, receipt, etc.

#### **Best Practices | Billing Expenses**

For billing, it's critical to capture all expenses while at the same time, avoid duplicate expenses. The following recommendation ensures your billing will be accurate:

- Include Set to Expense Reports Paid Between
- Set Beginning Date and Ending Date values consistently.
  - By the month
  - By the week
  - For the first half of the month; then last half of the month

In the example, the September query captures August expenses that may have been submitted late.

| Acco | unts with Billable<br>Include:<br>ense Reports Paic              | Exper | nses 🔶                                |                      | Beginnin<br>V 09-01-20                      | g Date*<br>19 🕱 | Ending<br>09-30-2 | 7 5 C                                       | pter                       | nber<br><sub>Search</sub>   |                   | uery Re      | set       |                          |       |
|------|------------------------------------------------------------------|-------|---------------------------------------|----------------------|---------------------------------------------|-----------------|-------------------|---------------------------------------------|----------------------------|-----------------------------|-------------------|--------------|-----------|--------------------------|-------|
| 0    | Account Nam<br>Rainier                                           | e v   | Account A                             | lotivity<br>ble Expe | Name Activity                               | Phase N         | lame              | Phase ID Task                               | Name Tas                   | k ID Expens                 |                   |              |           |                          |       |
|      | Rainier<br>Rainier<br>Pacific Partner                            | Eq    | Include:<br>pense Reports P           | aid Betw             | een                                         |                 | - B               | eginning Date*<br>0-01-2019 👮               | Ending Date*<br>10-31-2019 | Cutoff Date                 |                   | Search       | Que       | ery Reset                |       |
|      | Pacific Partner<br>Pacific Partner<br>Pacific Partner<br>Olympic | 0     | Account Na<br>Vantage Heal<br>Rainier | n V A                | ounts with Billable E                       | lame<br>openses | Activit           | y Phase Name                                | Phase ID                   | Task Name                   | Task ID           | Expense Cour | nt<br>mbe | er                       |       |
|      | Olympic                                                          |       | Pacific Partn<br>Pacific Partn        | Б                    | Include:<br>pense Reports Paid B            | etween          |                   |                                             | Beginnin                   | g Date* Endin<br>19 🕱 11-30 | g Date*<br>2019 👮 | Cutoff Date* | Sea       | rch Query                | Reset |
|      |                                                                  |       | Pacific Partn<br>Olympic              |                      | Account Name<br>Pacific Partners<br>Rainier | Ac<br>GJ<br>Ra  | count<br>LN8431   | Activity Name<br>Covington<br>Normandy Park | Activity<br>Covington      | Phase Name                  | Phase ID          | Task Name    | Task ID   | Expense Count<br>3<br>24 |       |
|      |                                                                  |       |                                       | 0                    | Rainier                                     | Ra              | inier             | Westport                                    | Westport                   |                             |                   |              |           | 2                        |       |

#### **Best Practices | To Find Expenses**

We encourage you to use PivotPrime to practice running reports and to locate expenses. Your subscription allows an unlimited number of reports. The best practice here is that you always return the PivotPrime configuration (such as the Default Report Settings) to their original settings.

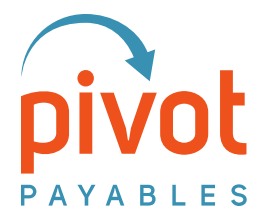

### Section 5 | Report Review – Library

As a convenience, PivotPrime maintains a log of previously generated reports so you can quickly view an earlier file. Each time you generate a PDF, it is added to this list.

- Click the orange disk to view the report
- Click the red circle to delete the report from the list

| Report             | Report Rev      | riew                                                                                                    |                                                                                                   |                                                                                                    |                                                                                                    |                                                                                               |                                                      |                                                                                     |             |      |    |
|--------------------|-----------------|----------------------------------------------------------------------------------------------------|---------------------------------------------------------------------------------------------------|----------------------------------------------------------------------------------------------------|----------------------------------------------------------------------------------------------------|-----------------------------------------------------------------------------------------------|------------------------------------------------------|-------------------------------------------------------------------------------------|-------------|------|----|
| Report Review      | Account Bil     | led                                                                                                    | Activity (                                                                                        | Charged                                                                                                    | Dates Betwee                                                                                        | en                                                                                            | Cutoff Date                                          | Search Criteri:                                                                     | Status      | Acti | on |
| Report Data Source | Durable Correct |                                                                                                    | Tashaalaa                                                                                         | B                                                                                                    | 2019 04 01 to 2                                                                                     | 2018 11 12                                                                                    |                                                      | Daid Data                                                                           | Current and | <br> |    |
|                    | Washington (    | Contor                                                                                                    | Encility M:                                                                                       | y Review Phase                                                                                                    | 2018-04-01 to 2                                                                                     | 2018-11-12                                                                                    |                                                      | Paid Date                                                                           | Created     |      | 0  |
| o                  | Volt Inc        | lenter                                                                                                    | Project - (                                                                                       | Construction Toronto                                                                                                    | 2018-04-01 to 2                                                                                     | 2018-11-12                                                                                    |                                                      | Paid Date                                                                           | Created     |      | 0  |
|                    | Watson Grou     |                                                                                                    | Engageme                                                                                          | nt - Planning for Wats                                                                                                    | 2018-04-01 to 2                                                                                     | 2018-11-12                                                                                    |                                                      | Paid Date                                                                           | Created     |      | 0  |
|                    | Cascade Corr    | ,<br>,                                                                                                    | Project - F                                                                                       | hase 1 Analysis & Sco                                                                                                    | 2018-04-01 to 2                                                                                     | 2018-11-12                                                                                    | MM-DD-YYYY                                           | Paid Date                                                                           | Created     |      | 0  |
|                    | Erapchise Me    | dical Center                                                                                                    | Engageme                                                                                          | nt - Analyzing project                                                                                                    | r 2018-04-01 to 2                                                                                   | 2018-11-12                                                                                    |                                                      | Paid Date                                                                           | Created     |      |    |
|                    | Cascado Corr    | dicar center                                                                                                    | Droject [                                                                                         | have 2 Development                                                                                                    | 2018 04 01 to 2                                                                                     | 2010-11-12                                                                                    |                                                      | Paid Date                                                                           | Created     |      |    |
|                    |                 | Ravenna<br>Statement of<br>Expenses with Dates Be                                                                                                    | a Gr(<br>)f Rein                                                                                  | Dup<br>nbursable Ex<br>/01/2018 through 06/2                                                                                                    | penses                                                                                              | т                                                                                             | otal Amount Billed:                                  | \$1,374.25                                                                          |             |      |    |
|                    |                 | Ravenns<br>Statement of<br>Expenses with Dates Be<br>Charged to Activity:<br>Activity ID:                                                                                                    | a Gro<br>of Rein<br>tween: 01,<br>Technolo<br>1727                                                | DUD<br>nbursable Ex<br>/01/2018 through 06/2<br>gy Revitew Phase                                                                                                    | 20/2018                                                                                             | T<br>Iled to Account:<br>ccount ID:                                                           | otal Amount Billed:                                  | \$ 1,374.25<br>Rustin Group<br>7228/TGG5654                                         |             |      |    |
|                    |                 | Ravenna<br>Statement of<br>Expenses with Dates Be<br>Charged to Activity:<br>Activity ID:                                                                                                    | a Gro                                                                                             | DUD<br>nbursable Ex<br>/01/2018 through 06/2<br>gy Review Phase                                                                                                    | <mark>репses</mark><br>20/2018<br>ВШ<br>Ас                                                          | T<br>lled to Account:<br>ccount ID:                                                           | otal Amount Billed:                                  | \$ 1,374.25<br>Rustin Group<br>72281TGG5654                                         |             |      |    |
|                    |                 | Ravenns<br>Statement of<br>Expenses with Dates Be<br>Charged to Activity:<br>Activity ID:                                                                                                    | a Gr(<br>of Rein<br>tween: 01<br>Technolo<br>1727                                                 | Dup<br>nbursable Ex<br>/01/2018 through 06/2<br>gy Review Phase                                                                                                    | 20/2018<br>80/2018                                                                                  | T<br>lled to Account:<br>ccount ID:<br>Original Amount                                        | otal Amount Billed:                                  | \$ 1,374.25<br>Rustin Group<br>7228ITGG5654<br>Billed Amount                        |             |      |    |
|                    |                 | Ravenns<br>Statement of<br>Expenses with Dates Be<br>Charged to Activity:<br>Activity ID:<br>Employee Name<br>Excettor / Mage From / To                                                                                                    | a Gro<br>of Rein<br>tween: 01,<br>Technolo<br>1727                                                | Dup<br>hbursable Ex<br>/01/2018 through 06/2<br>gy Review Phase<br>Date Type<br>Merchant/Dissuer Decretion                                                                                                    | 20/2018<br>80/<br>80/<br>80/<br>80/<br>80/<br>80/<br>80/<br>80/<br>80/<br>80                        | T<br>Iled to Account:<br>ccount ID:<br>Original Amount                                        | otal Amount Billed:<br>Converted Amount              | \$ 1,374.25<br>Rustin Group<br>7228ITGG5654<br>Billed Amount                        |             |      |    |
|                    |                 | Ravenns<br>Statement of<br>Expenses with Dates Be<br>Charged to Activity:<br>Activity ID:<br>Employee Name<br>Location / Mange From / To<br>Jackie Edwards                                                                                                    | a Gro                                                                                             | Dup<br>hbursable Ex<br>/01/2018 through 06/2<br>gy Review Phase<br>Date Type<br>MerchangDessner Decorption                                                                                                    | 20/2018<br>Bill<br>Ac                                                                               | T<br>Iled to Account:<br>ccount ID:<br>Original Amount                                        | otal Amount Billed:<br>Converted Amount              | \$ 1,374.25<br>Rustin Group<br>7228ITGG5654<br>Billed Amount                        |             |      |    |
|                    |                 | Ravenns<br>Statement of<br>Expenses with Dates Be<br>Charged to Activity:<br>Activity ID:<br>Cativity ID:<br>Cativ | a Gro<br>of Rein<br>tween: 01,<br>Technolo<br>1727                                                | Dup<br>hbursable Ex<br>/01/2018 through 06/2<br>gy Review Phase<br>Date Type<br>Merchant/Distance Decipietor<br>03/01/2018 Breakfa                                                                                                    | 20/2018<br>Bil<br>Ac                                                                                | T<br>lled to Account:<br>ccount ID:<br>Original Amount<br>9.47 USD                            | otal Amount Billed:<br>Converted Amount<br>\$9.47    | \$ 1,374.25<br>Rustin Group<br>7228ITGG5654<br>Billed Amount<br>\$ 9.47             |             |      |    |
|                    |                 | Carbon / Mage From / To<br>Carbon / Mage From / To<br>Carbon / Mage From / To<br>Carbon / Mage From / To<br>Carbon / Mage From / To<br>Carbon / Mage From / To<br>Carbon / Mage From / To                                                                                                    | a Gr(<br>)f Rein<br>tween: 01,<br>Technolo<br>1727                                                | DUD<br>DUTSABLE EX<br>A01/2018 through 06/2<br>gy Review Phase<br>Date Phase<br>Date Date Decipier<br>Marchent/Distance Decipier<br>03/01/2018 Breakfa<br>Sathuds Outle revi                                                                                                    | EXPENSES<br>20/2018<br>Bil<br>Ac                                                                    | T<br>lled to Account:<br>ccount ID:<br>Original Amount<br>9.47 USD                            | otal Amount Billed:<br>Converted Amount<br>\$9.47    | \$1,374.25<br>Rustin Group<br>7228ITGG5654<br>Billed Amount<br>\$9.47               |             |      |    |
|                    |                 | Carter Mage Foor / To                                                                                                    | a Gro<br>f Rein<br>tween: 01,<br>Technolo<br>1727<br>#<br>1<br>2                                  | DUD<br>DUTSABLE EX<br>AD1/2018 through 06/2<br>gy Review Phase 06/2<br>gy Review Phase 06/2<br>06/01/2018 Breakfa<br>Sathwak 01111111                                                                                                    | EXPENSES<br>20/2018<br>Bil<br>AC<br>st<br>sst<br>even and security planning<br>al Car Mileage       | T<br>Iled to Account:<br>count ID:<br>Original Amount<br>9.47 USD<br>19.55 USD                | Converted Amount<br>\$ 9.47<br>\$ 19.55              | \$ 1,374.25<br>Rustin Group<br>7228ITGG5654<br>Billed Amount<br>\$ 9.47<br>\$ 19.55 |             |      |    |
|                    |                 | Catatement of Carged to Activity: Activity ID:<br>Cataten / Mage Roam / To<br>Cataten / Mage Roam / To<br>Jackie Edwards<br>Settity, Washington<br>Settity, Washington                                                                                                    | a Gro<br>of Rein<br>tween: 01,<br>Technolo<br>1727<br>#<br>1<br>1<br>2<br>803, USA/<br>ISA, 17801 | DUD<br>DUTSADLE EX<br>AUZOIS troug 06/2<br>gy Review Phase 06/2<br>gy Review Phase 06/2<br>06/2<br>06/ | EXPENSES<br>20/2018<br>BI<br>AC<br>a<br>a<br>a<br>a<br>a<br>a<br>a<br>a<br>a<br>a<br>a<br>a<br>a    | T<br>lled to Account:<br>ccount ID:<br>Original Amount<br>9.47 USD<br>19.55 USD               | Converted Amount<br>\$ 9.47<br>\$ 19.55              | \$ 1,374.25<br>Rustin Group<br>7228ITGG5654<br>Billed Amount<br>\$ 9.47<br>\$ 19.55 |             |      |    |
|                    |                 | Statement of         Expenses with Dates Be         Charged to Activity:         Activity ID:         Expenses with Dates Be         State Be         Charged to Activity:         Activity ID:         State Edwards         Settity: Washington         Settity: Washington         Settity: Washington                                                                                                    | a Gro<br>of Rein<br>tween: 01.<br>Technolo<br>1727<br>#<br>1<br>8022. USA/<br>SEAL 17802<br>3     | DUD<br>bursable Ex<br>bursable Ex<br>bursable Ex<br>brows base<br>gy Review Phase<br>base<br>gy Review Phase<br>base<br>base<br>base<br>base<br>base<br>base<br>base<br>b                                                                                                    | EXPENSES<br>20/2018<br>Bil<br>Ac<br>a<br>a<br>a<br>a<br>a<br>a<br>a<br>a<br>a<br>a<br>a<br>a<br>a   | T<br>lled to Account:<br>ccount ID:<br>Original Amount<br>5.47 USD<br>19.55 USD<br>300.00 USD | Converted Amount<br>\$ 9.47<br>\$ 19.55<br>\$ 300.00 |                                                                                     |             |      |    |
|                    |                 | Cattory Maker From J Tor<br>Sectory Maker From J Tor<br>Sectory Maker From                                                                                                    | a Gro<br>of Rein<br>tween: 01.<br>Technolo<br>1727<br>#<br>1<br>8022. USA/<br>SEAL 17802<br>3     | DUD<br>DUTSADLE EX<br>AUIZOIS through 06/2<br>gy Review Phase 06/2<br>gy Review Phase 06/2<br>bace 100<br>Automut/Distance 0ecorption<br>40/01/2018 0ecorption<br>50/01/2018 0ecorption<br>51 00 00 00 00 00 00 00 00 00 00 00 00 00                                                                                                    | EXPENSES<br>EXO/2018<br>Bil<br>Acc<br>a<br>a<br>a<br>a<br>a<br>a<br>a<br>a<br>a<br>a<br>a<br>a<br>a | T<br>lled to Account:<br>ccount ID:<br>Original Amount<br>5.47 USD<br>19.55 USD<br>300.00 USD | Converted Amount<br>\$9.47<br>\$19.55<br>\$300.00    |                                                                                     |             |      |    |

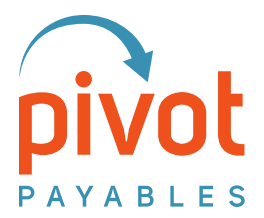

### Section 6 | Wrap Up Conversation

Here are some important points as we conclude today's training:

PivotPrime is Shared

You each have your own account and with it, permissions to Create Reports, Administer, or both. Beyond that, your changes apply to everyone's experience. If you change the Default Setting, you change it for everyone.

- PivotPrime Reports are Static
   This Training Guide covers all the various PivotPrime report layouts
   available. These are essentially different layouts of the same SAP Concur
   data. The PivotPrime User Guide also details these reports.
- PivotPrime checks for new SAP Concur data (closed batches/extracted expense reports and payment requests) periodically. The time it takes to move that data over depends on several things. Among them, the overall data traffic across all customers so time of day is a consideration. A best practice is to expect your PivotPrime data the day after you process your SAP Concur expense reports.
- Extract Date Subject to SAP Concur Process
   Closing the batch in Concur at the end of the day may result in a Paid Date for the following day as the date/time stamp happens sometime after the batch is closed.

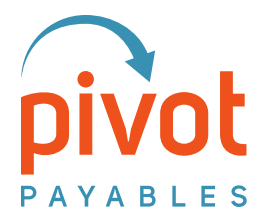

### Section 7 | Getting Help from Pivot Payables

Our support team is available to assist you and answer questions. Send your inquiry to <u>help@pivotpayables.com</u> and we will be touch right away.

#### **Pre-Help Checklist**

Not seeing your Concur data in PivotPrime? Here are some common causes. Before you contact us, please go through all these steps – in order – to confirm your processes are correct for the results you're expecting to see in PivotPrime.

#### Step 1 – Disable Pop-up Blockers

PivotPrime cannot display the results of the data query if the Pop-up Blocker is enabled.

#### Step 2 – Confirm 'Include' Setting is Correct

Choosing Option 2 instead of Option 1 can result in no Query results. Here's why:

1. Expense Reports Paid Between

Occasionally a customer will create the Standard Account Extract, go into PivotPrime the same day and Query using a short date range such as the one below as they are looking for the data just released in the Standard Account Extract. If you're using a short Date Range (like the one below) and don't see your data then check to see if you're using Option 1.

2. Expenses with Dates Between

The Beginning Date and Ending Date applies to the transaction dates – so date of the meal or airfare. The data still has to be included in a Standard Account Extract however PivotPrime does consider the Standard Account Extract **date** in the Query.

| Include:                                     | Beginning Da | te* Ending Date | e* Cutoff Date*    |                       |             |
|----------------------------------------------|--------------|-----------------|--------------------|-----------------------|-------------|
| pense Reports Paid Between                   | 11-29-2017   | 11-30-2017      | 🔝 NM-dd-yyyy 👿     | Search                | Query Reset |
| pense Reports Paid Between                   |              |                 |                    |                       |             |
| penses with Dates Between 2                  | Activity     | Phase Name      | Phase ID Task Name | Task ID Expense Count |             |
| pense Reports Paid Between with utoff Date 3 |              |                 |                    |                       |             |

3. Expense Reports Paid Between with Cutoff Date

This option works similar to the Expense Reports Paid Between option. It includes billable expenses in expense reports marked as Paid (extracted from Concur) within the specified date range, AND have a Transaction Date on or before the specified cutoff date.

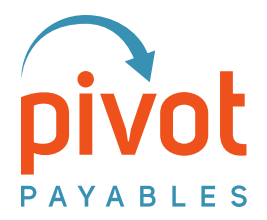

#### Step 3 – Confirm Extract Process Completed

PivotPrime can only access transactions and images that have been extracted from Concur. To verify this by:

- 1. Log in as a Concur Administrator
- 2. Choose the Process Reports option
- 3. Run a Query on All Paid Reports
- 4. Status must be Paid, Sent for Payment, or Payment Confirmed

Note - If you do not see the status as one of the above, then it has not been Extracted in Concur.

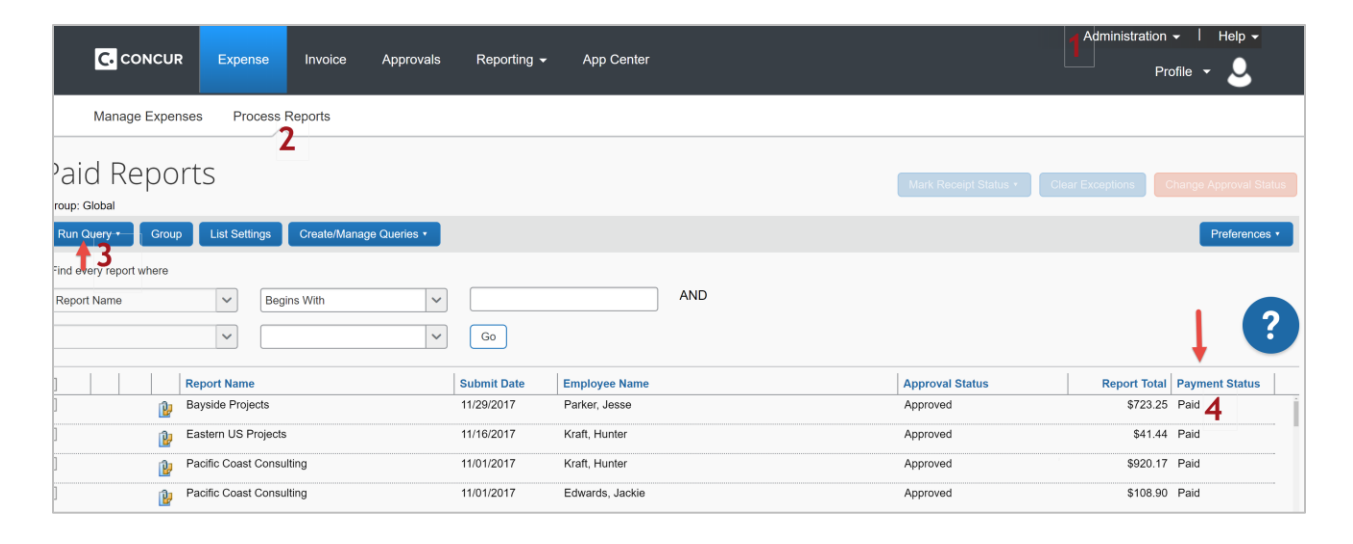

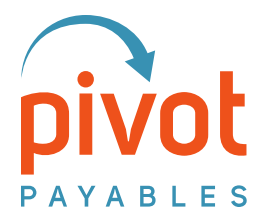

#### Step 4 – Confirm PivotPrime Mapping

To check, open the Paid report or invoice, find a transaction and:

- 1. Ensure it is associated properly. In the example configuration below, the transaction needs to be associated with a Client (Concur custom field 1) and ...
- 2. Engagement (Concur custom field 2)
- 3. Log into PivotPrime to confirm your field mappings

Note – PivotPrime not mapped to the fields you need? Most likely you changed which Concur fields you're using to associate billable expenses. The Pivot team will help you re-map the fields – assuming they are Concur Custom Fields.

| New Expense                                                      |          |                           |                                                                                                    |                                                                                                    |                                                                                                    | Available Receipts                                                                                                    |
|------------------------------------------------------------------|----------|---------------------------|----------------------------------------------------------------------------------------------------|----------------------------------------------------------------------------------------------------|----------------------------------------------------------------------------------------------------|----------------------------------------------------------------------------------------------------|
| Expense Type<br>Airfare<br>Vendor<br>Amount<br>Engagement<br>2 2 |          | Transaction Date          |                                                                                                    | Business<br>Payment<br>Cash<br>Client<br>1 1 1<br>Perso<br>V?                                                                                                    | Purpose<br>Type<br>nal Expense (do not reim                                                                                                    | ✓<br>✓<br>burse)                                                                                                    |
|                                                                  |          | E S<br>Report Data Source | ,                                                                                                    |                                                                                                    |                                                                                                    |                                                                                                    |
|                                                                  | C Report |                           | Report Data Acc                                                                                                    | ess Manageme                                                                                                    | ent                                                                                                    |                                                                                                    |
|                                                                  | Report   | Review                    | 1. Data Access                                                                                                    | Authorization                                                                                                    | 2. PivotPrime Settings                                                                                                    |                                                                                                    |
|                                                                  |          | C                         | Field Context<br>to create billing :<br>There are context<br>Account - this im<br>Activity - this inc<br>Project.<br>IsBillable - this ir<br>Form Type<br>Activity<br>Account<br>IsBillable | ext Setting<br>settings allow Pivi<br>tatements. These<br>ts for Account, Ac<br>dicates the businer<br>dicates the businer<br>dicates whether t<br>Allocations<br>Engagement - Cu<br>Client - Custom2<br>Field Label - Fiel | CS<br>otPrime to understand what O<br>form fields will vary dependi<br>tivity and Is Billable.<br>ss entity that will receive the<br>is activity associated to the e:<br>he expense is billable. Used o<br>stom1<br>d ID | Concur form fields to use<br>ng on what Concur form :<br>bill. This depends on you<br>(penses. This depends on<br>only when expenses assign<br>of the second second<br>of the second second second<br>of the second second second second<br>of the second second second second second<br>of the second second secon |

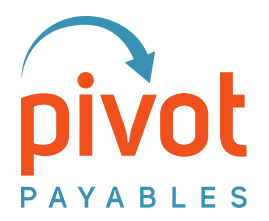

#### Step 5 – Still No Data in PivotPrime?

Let's get to the bottom of this! We need three favors.

1. Print a Detailed Report from Concur and check the Payment Status.

The Payment Status must be one of the following:

- Extracted
- Paid
- Pending Payment
- Processing Payment
- Sent for Payment

| eipts •      | Print / Email ·             |  |
|--------------|-----------------------------|--|
|              | Fax Receipt Cover Page      |  |
|              | Receipt Report              |  |
| dor,   Com   | Detailed Report             |  |
| dor,   Compa | any, Department,   Company. |  |

A Payment Status of Approved, In Accounting Review, etc. mean the extract step has not been performed.

2. For each PDF, provide a screen grab of the Audit Trail showing the row highlighted below. If you are providing multiple reports, please note which Audit Trail is associated with each report.

|     | Summary                  | Details •        | Receipts    | Prir           | Audit Trail         |                |                       |                                                                                                    | ×   | Hic        |
|-----|--------------------------|------------------|-------------|----------------|---------------------|----------------|-----------------------|----------------------------------------------------------------------------------------------------|-----|------------|
|     |                          | Report           |             |                |                     |                |                       |                                                                                                    |     |            |
| E   | xceptions<br>xpense Type | Report<br>Totals | t Header    | Exe            | Report Level        | Updated By     | Action                | Description                                                                                                    |     |            |
| C   | ar Rental<br>ar Rental   | Audit 1          | Frail       |                | 02/14/2019 01:48 PM | System, Concur | Payment Status Change | Status changed from Processing<br>Payment to Paid                                                                                                    |     |            |
| E   | nenses                   | Report           | t Payments  | Re             | 02/14/2019 01:48 PM | System, Concur | Receipts Received     | Receipts received status changed from<br>No to Yes                                                                                                    |     |            |
| >   | Date •                   | Comm             | ents        | ewed           | 02/14/2019 01:48 PM | System, Concur | Field Edit            | The field "ReceiptImageAvail" was<br>changed from "N" to "Y"                                                                                                    |     |            |
|     | 02/02/2019               | Allocations      | tions       |                | 02/14/2019 01:47 PM | System, Concur | Payment Status Change | Status changed from Not Paid to<br>Processing Payment                                                                                                    |     | Amount Due |
| >   | 02/02/2019               | Car Re           | ntal        | N              | Entry Level         | Quetom Concur  | Output for proceeding | The report was added to the Expanse                                                                                                    | •   |            |
| >   | 02/02/2019               | ) Interne        | t/Online Fe | N              | Date/Time •         | Updated By     | Action                | Description                                                                                                    |     |            |
| 1 4 | 02/02/2010               | ) Ducing         | TOTAL /     | MOUNT<br>10.00 | 02/14/2019 01:46 PM | Parker, Jesse  | Exception             | Expense Type: Car Rental;<br>Date: 02/02/2019<br>Code: DUPCHECK, Level: 1; This<br>expense entry may be a duplicate of th<br>following expense. Report.<br>6D712DFA5D2E4A238655 Vashon | e   |            |
|     |                          |                  |             |                |                     |                |                       | CI                                                                                                    | ose |            |

3. List out some of the transactions that are on Expense Report but are NOT in the PivotPrime report.

Send the above to <u>help@pivotpayables.com</u>.